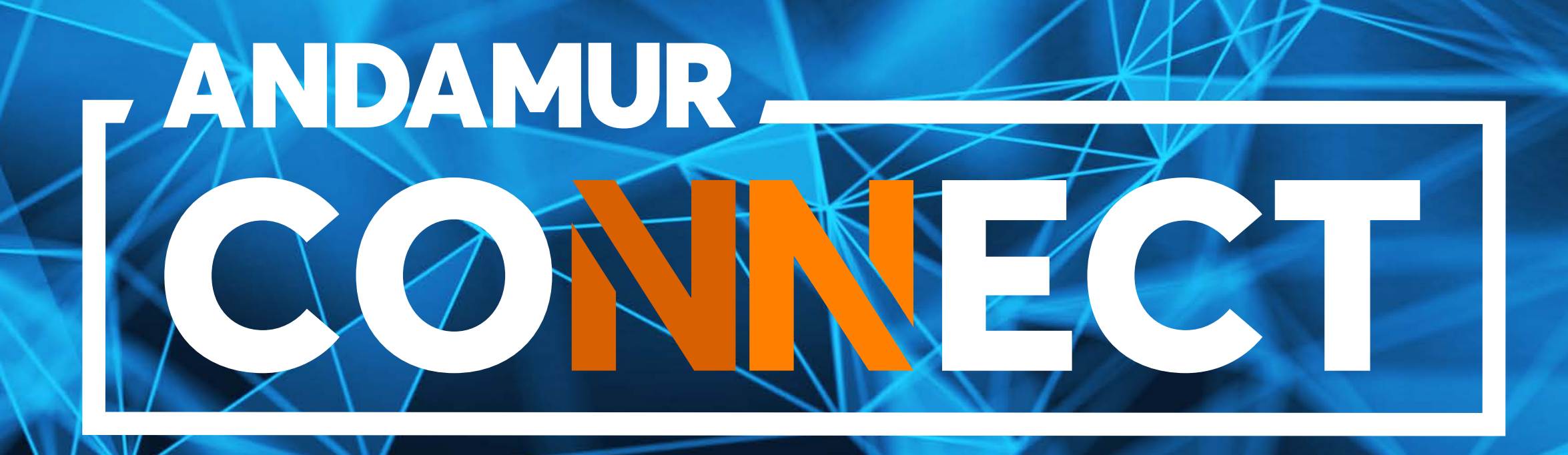

### SOLICITUD Y CANCELACIÓN DE TARJETAS

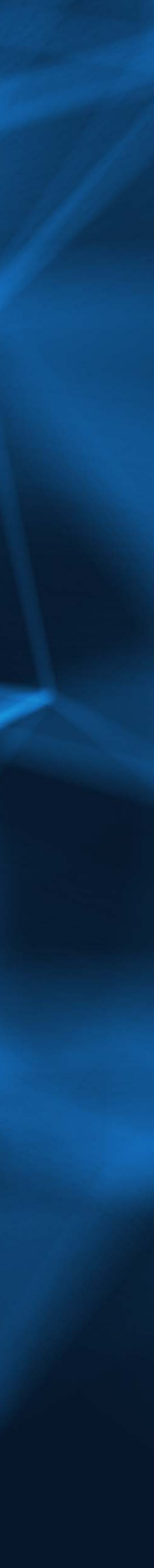

## CÓMO SOLICITAR UNA TARJETA

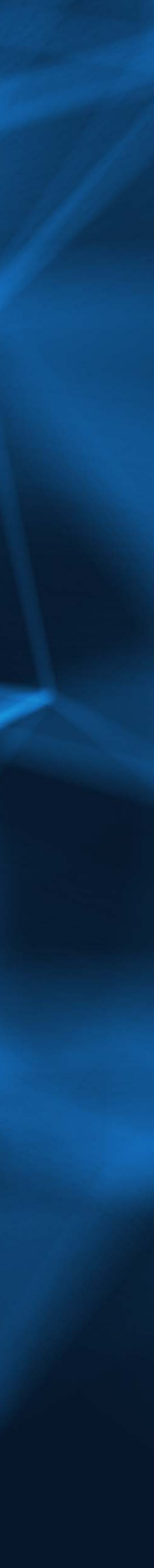

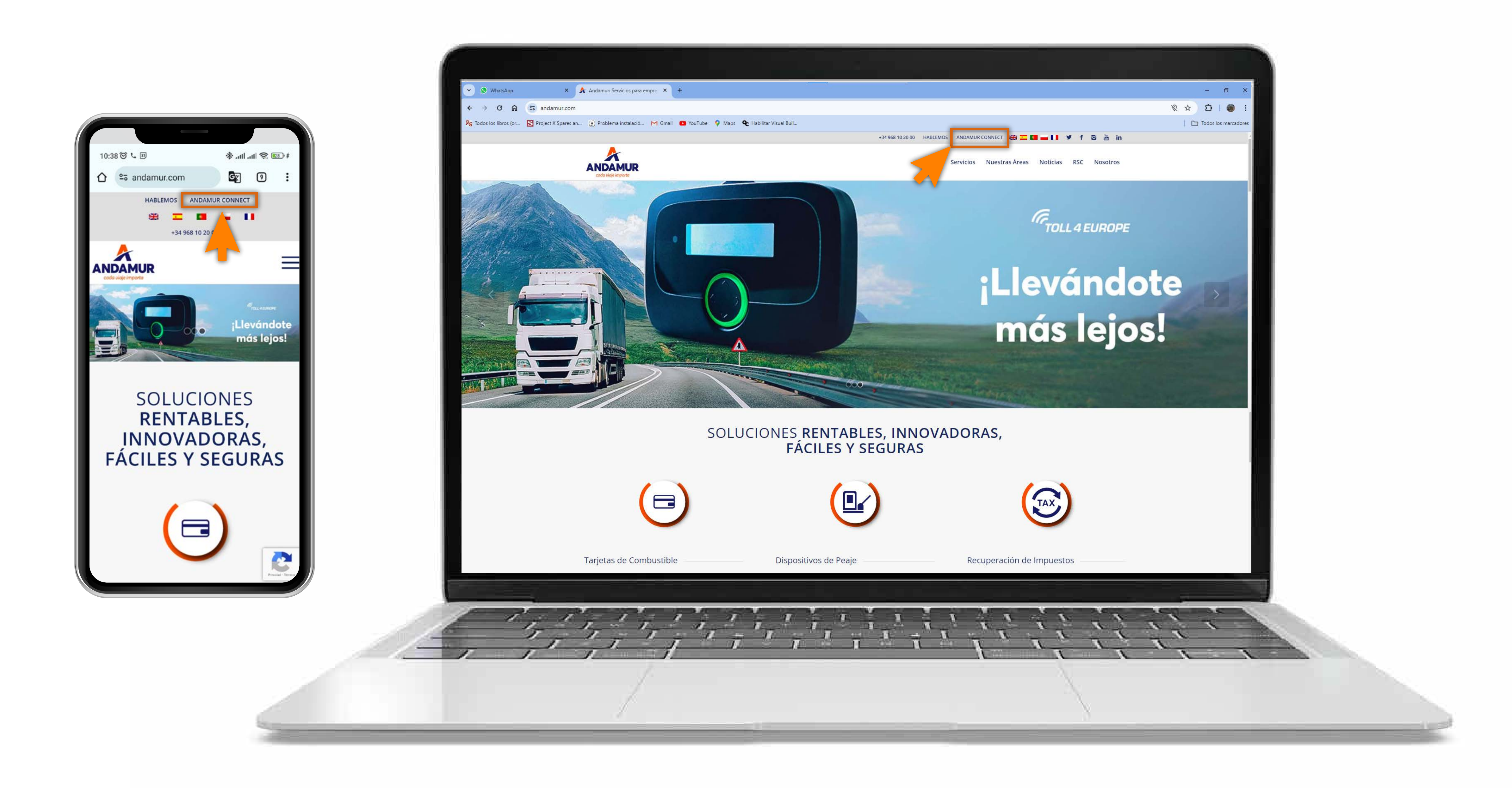

#### **Acceder a Andamur Connect**

Puedes acceder desde la parte superior derecha en www.andamur.com. El acceso se puede hacer **desde cualquier dispositivo**.

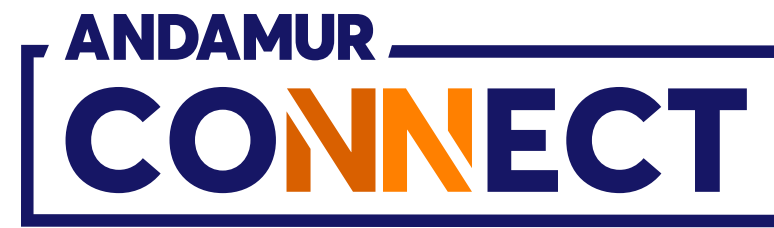

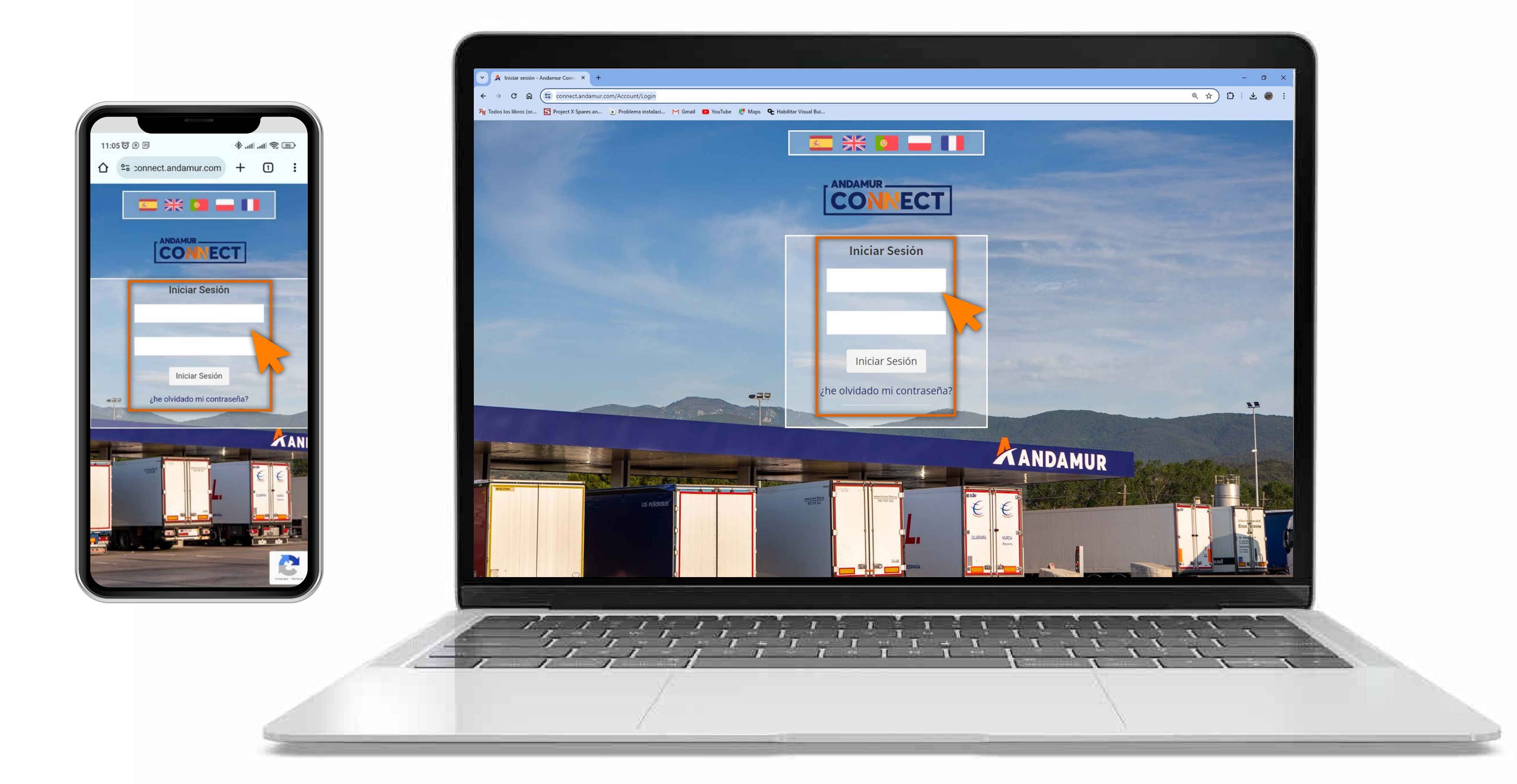

#### Introducir claves de acceso

Indica en los recuadros, en primer lugar, **tu usuario** y, en segundo, tu clave. Si no dispones de ellas o no las recuerdas puedes recuperarlas clicando en: ¿he olvidado mi contraseña?

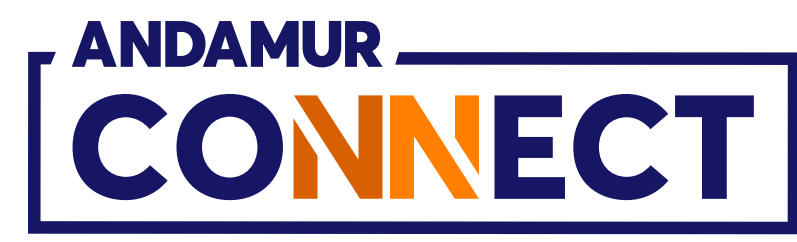

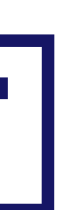

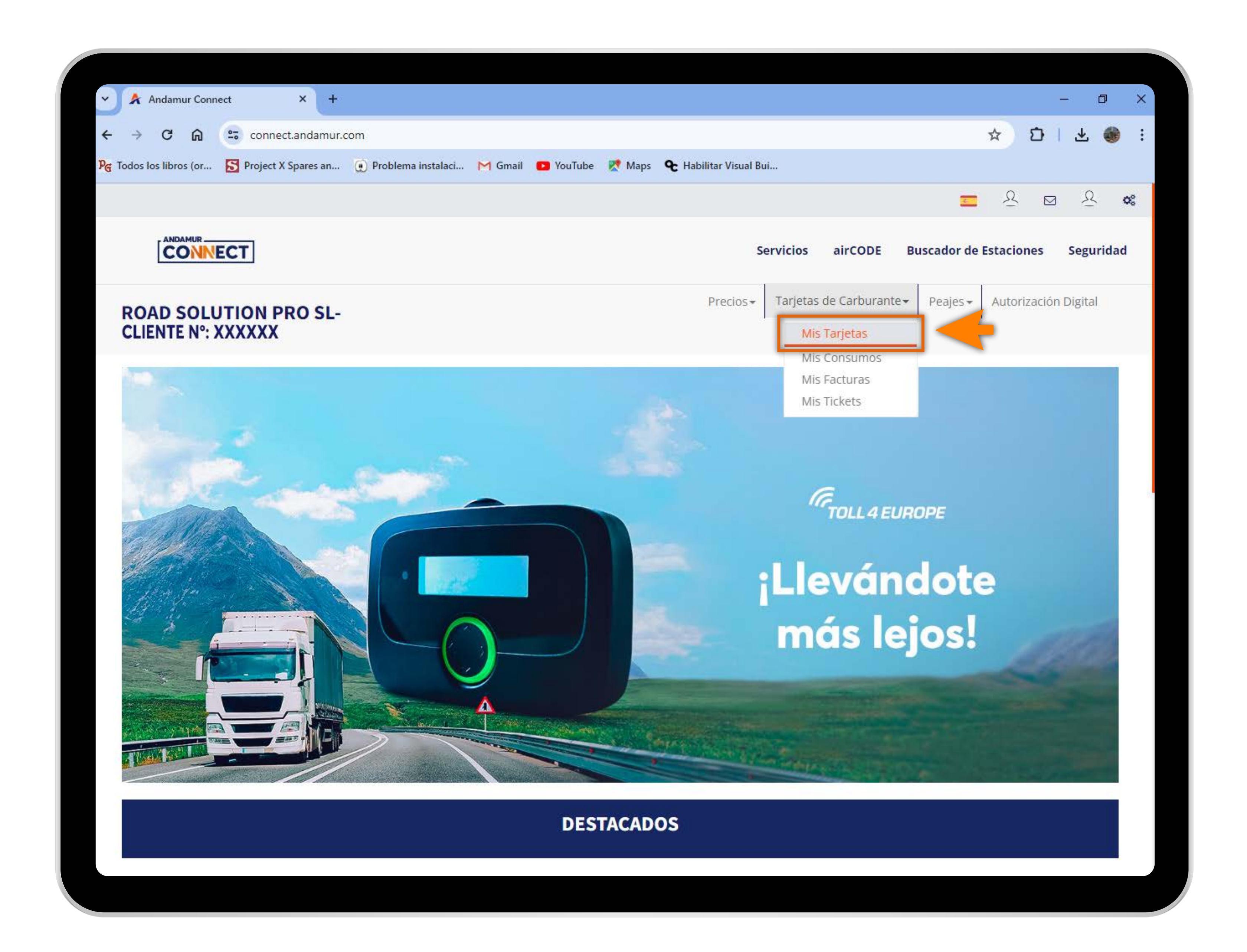

#### Acceder a "Tarjetas de Carburante"

En el menú desplegable haces clic en la sección Mis Tarjetas.

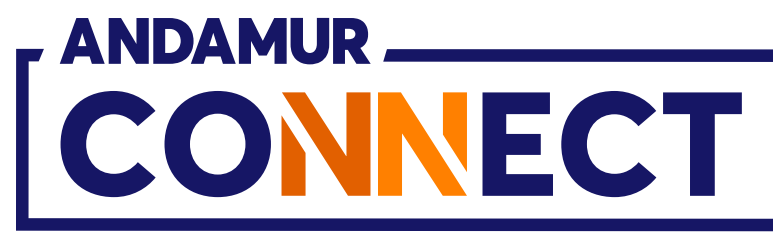

| S Andamur Connec                                                                                                    | :t                      | × +           |                   |              |                   |                               |                   |                   |                      | -                             | 0                                                                                                    |
|----------------------------------------------------------------------------------------------------|-------------------------|---------------|-------------------|--------------|-------------------|-------------------------------|-------------------|-------------------|----------------------|-------------------------------|----------------------------------------------------------------------------------------------------|
| <br><br> | connec                  | t.andamur.com | n                 |              |                   |                               |                   |                   |                      | ☆ ひ                           | 포 🏟                                                                                                    |
| Pe Todos los libros (or                                                                                                    | S Project X             | Spares an     | Problema instalac | i 🎮 Gmail 🕒  | YouTube 🛛 🕅       | Maps 🗲 Ha                     | abilitar Visual B | lui               |                      |                               |                                                                                                    |
|                                                                                                    |                         |               |                   |              |                   |                               |                   |                   | 3                    | <u>₹</u> 8                    | <u>v</u> ∞                                                                                                    |
|                                                                                                    | СТ                      |               |                   |              |                   |                               | S                 | Servicios airCODE | Buscador d           | e Estaciones                  | Seguridad                                                                                                    |
| ROAD SOLUT                                                                                                    | TION P                  | RO SL-        |                   |              |                   | Tarjeta                       | as de Carburante  | e▼ Peajes▼ Prepag | o 👻 Entrega de Efe   | Autorización                  | Digital                                                                                                    |
| Tarjetas de Carburantes                                                                                                    | / Mis tarjet            | 3S            |                   |              |                   |                               |                   |                   |                      |                               |                                                                                                    |
| Solicitud Tarjeta                                                                                                    |                         | -             |                   |              |                   |                               |                   |                   |                      |                               |                                                                                                    |
|                                                                                                    |                         |               |                   |              |                   |                               |                   |                   |                      |                               |                                                                                                    |
| Mostrar 10 🗸 regi                                                                                                    | istros                  |               |                   |              |                   |                               |                   |                   |                      | Buscar:                       | PDF                                                                                                    |
| Mostrar 10 ✓ regi<br><b>Tarjeta</b> 11                                                                                                    | istros<br><b>PIN</b> 11 | airCODE 💵     | Matrícula 11      | Caducidad 1  | Consumo<br>España | Consumo<br>resto de<br>países | Límite 🎼          | Periodicidad 1    | Actualizado<br>desde | Buscar:<br>Tlf<br>Conductor 1 | Opciones                                                                                                    |
| Mostrar 10 ∨ regi<br>Tarjeta 11                                                                                                    | istros<br><b>PIN</b> 11 | airCODE 1     | Matrícula 11      | Caducidad 1  | Consumo<br>España | Consumo<br>resto de<br>países | Límite 🎼          | Periodicidad 1    | Actualizado<br>desde | Buscar:<br>Tlf<br>Conductor   | Opciones                                                                                                    |
| Mostrar 10 ✓ regi<br>Tarjeta                                                                                                    | istros<br>PIN 11        | airCODE       | Matrícula 1†      | Caducidad 1  | Consumo<br>España | Consumo<br>resto de<br>países | Límite 11         | Periodicidad 1    | Actualizado<br>desde | Buscar:                       | Opciones                                                                                                    |
| Mostrar 10 ✓ regi<br>Tarjeta                                                                                                    | istros<br>PIN 11        | airCODE       | Matrícula 11      | Caducidad 11 | Consumo<br>España | Consumo<br>resto de<br>países | Limite 11         | Periodicidad 11   | Actualizado<br>desde | Buscar:                       | Opciones                                                                                                    |
| Mostrar 10 ✓ regi                                                                                                    | istros<br>PIN 11        | airCODE       | <b>Matrícula</b>  | Caducidad    | Consumo<br>España | Consumo<br>resto de<br>países |                   | Periodicidad 11   | Actualizado<br>desde | Buscar:                       | Opciones Opciones Opciones Opciones Opciones Opciones Opciones Opciones Opciones Opciones Opciones Opciones Opciones Opciones Opciones Opciones Opciones                                                                                                    |
| Mostrar 10 ✓ regi                                                                                                    | istros<br>PIN 11        | airCODE       | <b>Matrícula</b>  | Caducidad    | Consumo<br>España | Consumo<br>resto de<br>países |                   | Periodicidad 1    | Actualizado<br>desde | Buscar:                       | <ul> <li>Dpciones</li> <li>Opciones</li> <li>Opciones&lt;</li></ul> |

#### Solicitar tarjeta

Haz click en el botón "Solicitud Tarjeta" para solicitar una nueva tarjeta digital.

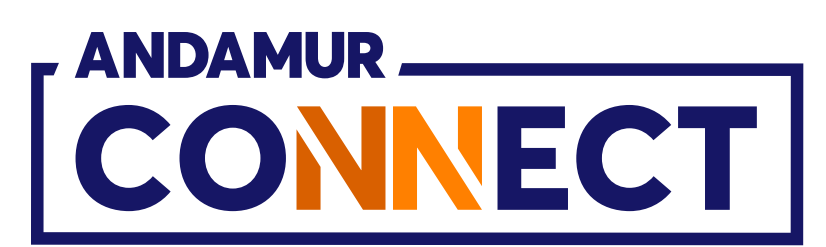

| Sandamur Conne                      | ect             | × +           |                   |                       |                 |                     |                   |          |                   |                    | - 0 ×         |
|-------------------------------------|-----------------|---------------|-------------------|-----------------------|-----------------|---------------------|-------------------|----------|-------------------|--------------------|---------------|
| < → C ⋒                             | 😂 conne         | ct.andamur.   | com               |                       |                 |                     |                   |          |                   | ☆                  | D   7 🌒 :     |
| P <sub>G</sub> Todos los libros (or | Project >       | ( Spares an   | 🕐 Problema instal | laci 🎽 Gmail <b>D</b> | YouTube 🛛 🕅     | Maps <b>&amp;</b> H | abilitar Visual B | Bui      |                   |                    | -             |
| 1                                   |                 |               |                   |                       |                 |                     |                   |          |                   | <b>2</b> 8         |               |
|                                     |                 |               |                   |                       | Solicitud       | tarjeta             |                   |          |                   | >                  | Seguridad     |
|                                     | Matrícula       |               | Combustible       | airCODE               | País            |                     | Teléfono          |          | Gasóleo           |                    | ación Digital |
| TENTE N                             |                 |               |                   | ► No                  |                 | ~                   |                   |          | Profesional<br>Si | +                  |               |
| Tarjetas de Carbi                   | Descargar pl    | antilla Excel |                   |                       |                 |                     |                   |          |                   | Cargar Excel       |               |
| Solicitud Tar                       |                 |               |                   | -                     |                 |                     |                   |          | Gasóleo           |                    |               |
| Mostrar 10                          | Matricula       | 15            | Combustible       | airCODE               | Pais            | μĮ.                 | Teléfono          | 48)<br>- | Profesional       | Opciones           |               |
|                                     |                 |               |                   | Mostra                | ndo 0 de 0 de i | un total de O reg   | istros            |          |                   |                    |               |
| Tarjeta                             | No hay datos pa | ara mostrar   |                   |                       |                 |                     |                   |          |                   | Anterior Siguiente | U Opciones    |
|                                     | Cancelar        |               |                   |                       |                 |                     |                   |          |                   | Enviar Solicitud   | a 🔯 🛃         |
|                                     |                 | *             | -                 | arease.               | -               | -                   |                   | No.      |                   | arear datas        |               |
|                                     |                 |               |                   |                       |                 |                     |                   |          |                   |                    |               |
|                                     |                 |               |                   |                       |                 |                     |                   |          |                   |                    |               |
|                                     |                 |               |                   |                       |                 |                     |                   |          |                   |                    |               |
|                                     |                 |               |                   |                       |                 |                     |                   |          |                   |                    |               |

リン

#### Introduce los datos de la tarjeta

Debes **completar los datos** del cuadro o hacer click en la opción **Cargar Excel**, de esta manera podrás cargar varias tarjetas a la vez.

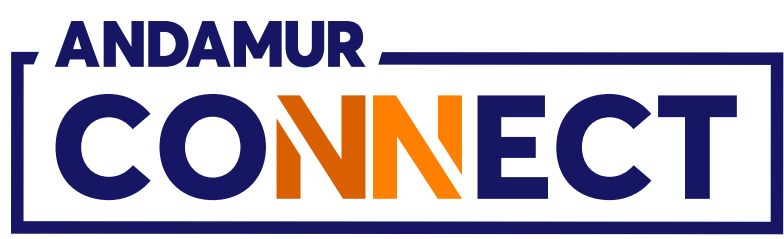

| Andamur Con                         | nect X +                       |                           |         |    |
|-------------------------------------|--------------------------------|---------------------------|---------|----|
|                                     | ()-                            | 2007                      |         |    |
| ₹ 7 C Ini Pet Todas las libras (ar. | Connect.andamur.c              | Om     Oroblema instalaci | M Gmail | Va |
| re lodos los libros (or             | Project x spares an            | Problema instalaci        | i omail | 10 |
|                                     |                                |                           |         | 5  |
|                                     | Matrícula                      | Combustible               | airCODE | F  |
| ROAD SC                             |                                |                           | No      |    |
| CEIENTE P                           |                                |                           |         |    |
| Tarjetas de Carol                   | Descargar plantilla Excel      |                           |         |    |
| Solicitud Ta                        |                                |                           |         |    |
| Mostrar 10                          | Matrícula 🄱                    | Combustible               | airCODE | P  |
|                                     |                                |                           | ~       |    |
| Tarieta                             | Mostrando 1 a 1 de 1 registros | 3                         |         |    |
|                                     | Cancelar                       |                           |         |    |
| The second second                   |                                |                           | -       |    |
|                                     |                                |                           |         |    |
|                                     |                                |                           |         |    |
|                                     |                                |                           |         |    |
|                                     |                                |                           |         |    |
|                                     |                                |                           |         |    |
|                                     |                                |                           |         |    |

#### Carga los datos de tu tarjeta

Una vez que hayas completado la información, pulsa el boton 💽 Los datos aparecerán abajo. Si has cargado un excel, los datos aparecerán en la parte inferior de manera automática. Para hacerlo efectivo haz click en Enviar Solicitud.

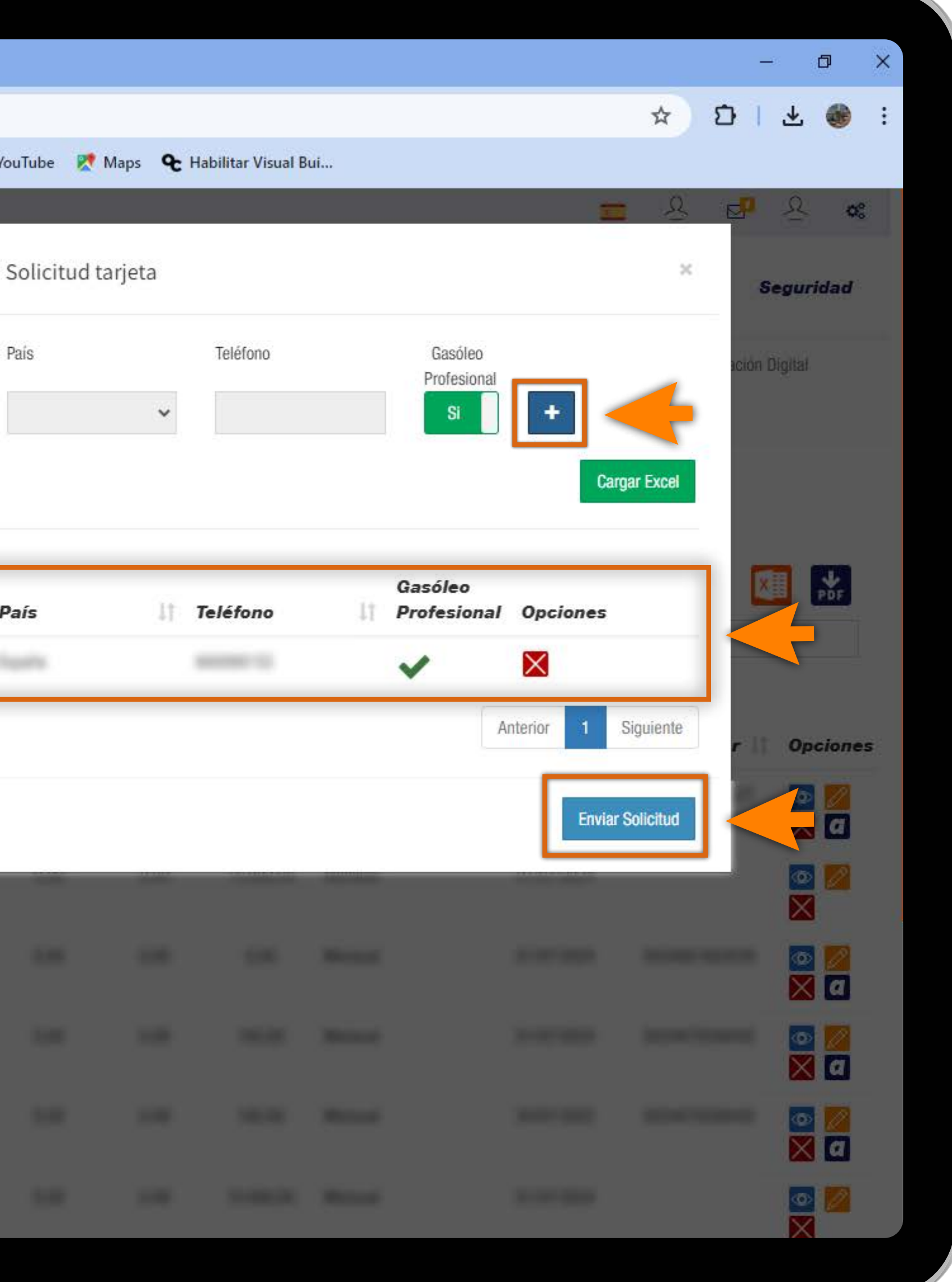

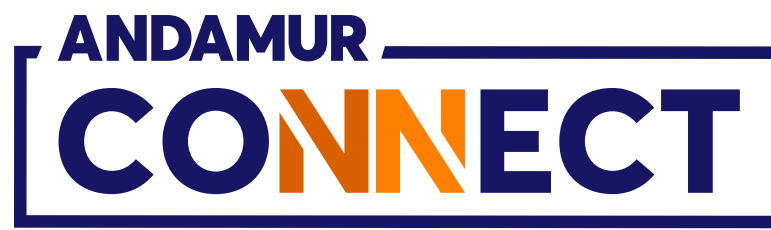

| 🕑 ጵ Andamur Conne          | ect           | × +            |                    |             |    |
|----------------------------|---------------|----------------|--------------------|-------------|----|
| ← → C ⋒                    | conne         | ect.andamur.co | m                  |             |    |
| ନ୍ତ୍ର Todos los libros (or | S Project     | X Spares an    | Problema instalaci | M Gmail 🖸   | Yo |
|                            |               |                |                    |             |    |
|                            | СТ            |                |                    |             |    |
| ROAD SOLU<br>CLIENTE N°: ) | TION F        | RO SL - /      | ATC Y              |             |    |
| Tarjetas de Carburante     | s / Mis tarje | tas            |                    |             |    |
| (+) Solicitud Tarjeta      |               |                |                    |             |    |
|                            |               |                |                    |             |    |
| Mostrar 10 🗸 re            | gistros       |                |                    |             |    |
|                            |               |                |                    |             |    |
| Tarjeta 🕴                  | PIN 1         | airCODE        | Matrícula 👫        | Caducidad 🕼 | C  |
|                            |               |                |                    |             |    |
| 100000-0000                |               |                |                    |             |    |
|                            |               |                |                    |             |    |
| 100000-0000-0              |               |                |                    |             |    |
| 100000-00000               |               |                |                    |             |    |
| -                          |               |                |                    |             |    |
|                            |               |                |                    |             |    |

U/

#### Solicitud enviada con éxito

El indicador en verde confirma que el registro se ha guardado correctamente. El alta de la tarjeta se realizará tras la verificación y validación de los datos por parte de Andamur.

|                   |                               |                               |                |                       | -                     | - 0                                                                                                    | ×  |
|-------------------|-------------------------------|-------------------------------|----------------|-----------------------|-----------------------|----------------------------------------------------------------------------------------------------|----|
|                   |                               |                               |                |                       | ☆ Ð                   | ی 🛃                                                                                                    | :  |
| uTube 🛛 🔀         | Maps <b>&amp;</b> Ha          | abilitar Visual B             | lui            |                       |                       |                                                                                                    |    |
|                   |                               |                               |                | Las tarje             | tas se han enviado co | <u>.</u><br>prrectamente.                                                                                                    | 00 |
|                   |                               | Sen                           | vicios airCOD  | E Buscador de         | Estaciones            | Segurida                                                                                                    | d  |
|                   |                               |                               |                |                       |                       |                                                                                                    |    |
| Pre               | cios <del>-</del> Tarjeta     | as d <mark>e</mark> Carburant | e▼ Peajes▼ Pre | epago 👻 Entrega de El | ectivo At Tizació     | n Digital                                                                                                    |    |
|                   |                               |                               |                |                       |                       |                                                                                                    |    |
|                   |                               |                               |                |                       |                       |                                                                                                    |    |
|                   |                               |                               |                |                       |                       |                                                                                                    |    |
|                   |                               |                               |                |                       | 3                     |                                                                                                    |    |
|                   |                               |                               |                |                       |                       | PDF                                                                                                    |    |
|                   |                               |                               |                |                       | Buccar                |                                                                                                    |    |
|                   |                               |                               |                |                       | buscar.               |                                                                                                    |    |
| onsumo            | Consumo<br>resto de           |                               |                | Actualizado           | Tif                   |                                                                                                    |    |
| onsumo<br>España  | Consumo<br>resto de<br>países | Límite 11                     | Periodicidad   | Actualizado<br>desde  | Tlf<br>Conductor 1    | Opcion                                                                                                    | es |
| consumo<br>España | Consumo<br>resto de<br>países | Límite 👫                      | Periodicidad   | Actualizado<br>desde  | Tlf<br>Conductor 1    | Opcion                                                                                                    | es |
| onsumo<br>España  | Consumo<br>resto de<br>países | Límite 11                     | Periodicidad   | Actualizado<br>desde  | Tlf<br>Conductor 1    | Opcion                                                                                                    | es |
| consumo<br>España | Consumo<br>resto de<br>países | Límite 11                     | Periodicidad   | Actualizado<br>desde  | Tif<br>Conductor      | Opcion                                                                                                    | es |
| consumo<br>España | Consumo<br>resto de<br>países | Limite 11                     | Periodicidad   | Actualizado<br>desde  | Tlf<br>Conductor      | Opcion<br>Opcion<br>Opcion<br>O<br>O<br>O<br>O<br>O<br>O<br>O<br>O<br>O<br>O<br>O<br>O<br>O                                                                                                    | es |
| onsumo<br>España  | Consumo<br>resto de<br>países | Límite 1                      | Periodicidad   | Actualizado<br>desde  | Tlf<br>Conductor      | Opcion<br>Opcion<br>C<br>C<br>C<br>C<br>C<br>C<br>C<br>C<br>C<br>C<br>C<br>C<br>C                                                                                                    | es |
| consumo<br>España | Consumo<br>resto de<br>países | Límite 11                     | Periodicidad   | Actualizado<br>desde  | Tif<br>Conductor 1    | Opcion<br>Opcion<br>C<br>C<br>C<br>C<br>C<br>C<br>C<br>C<br>C<br>C<br>C<br>C<br>C                                                                                                    | es |
| consumo<br>España | Consumo<br>resto de<br>países |                               | Periodicidad   | Actualizado<br>desde  | Tlf<br>Conductor      | Opcion<br>Opcion<br>Called<br>Opcion<br>Called<br>Called<br>Called | es |
| consumo<br>España | Consumo<br>resto de<br>países |                               | Periodicidad   | Actualizado<br>desde  | TIf<br>Conductor      | Opcion<br>Opcion<br>Called<br>Opcion<br>Called<br>Called<br>Called | es |
| consumo<br>España | Consumo<br>resto de<br>países |                               | Periodicidad   | Actualizado<br>desde  | TIf<br>Conductor      | Opcion<br>Opcion<br>Called<br>Called | es |

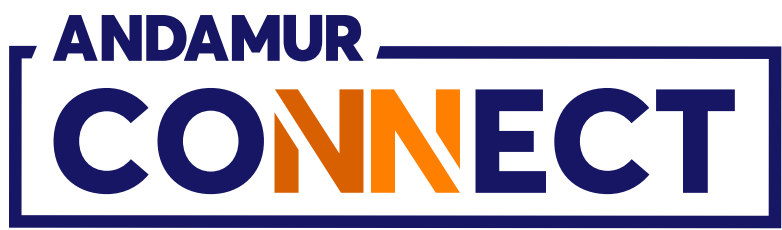

# CÓMO DAR DE BAJA UNA TARJETA

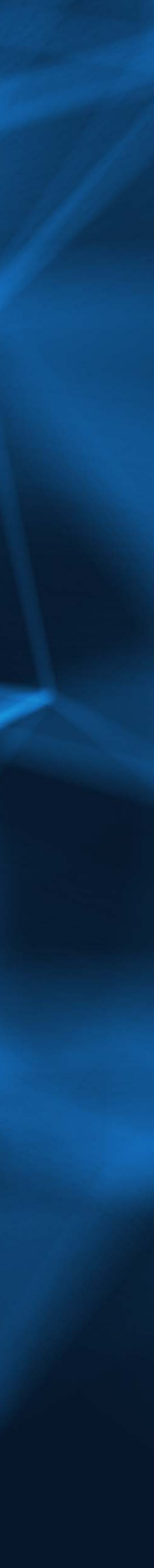

|                   |                |                 |                 |                       |             | Í |
|-------------------|----------------|-----------------|-----------------|-----------------------|-------------|---|
| 🗸 👌 Andai         | mur Connec     | t               | × +             |                       |             |   |
| 4 → C             | 0              | •= conne        | ct and amur com |                       |             |   |
| Per Todos los lib | ros (or        | S Project       | X Spares an     | ) Problema instalaci. | M Gmail 🖸 Y | 0 |
|                   |                |                 |                 | 2                     |             |   |
| Ĉ                 |                | ст              |                 |                       |             |   |
| ROAD<br>SERVI     | SOLU<br>CIOS ( | TION P<br>00471 | RO SL -<br>1)   |                       |             |   |
| Tarjetas de (     | Carburantes    | / Mis tarje     | tas             |                       |             |   |
| (+) Solicitu      | d Tarieta      |                 |                 |                       |             |   |
|                   |                |                 |                 |                       |             |   |
| Mostrar 10        | ✓ regi         | stros           |                 |                       |             |   |
|                   |                |                 |                 |                       |             |   |
| Tarjeta           | 11             | PIN 11          | airCODE 👫       | Matrícula 📗           | Caducidad 1 | 0 |
| -                 |                |                 |                 | -                     | 31/10/2027  |   |
| 10000000          |                |                 |                 |                       |             |   |
| 10000000          |                |                 |                 |                       |             |   |
| 100000            |                |                 |                 |                       |             |   |
| 100000            |                |                 |                 |                       |             |   |
| -                 |                |                 |                 |                       |             |   |
|                   |                |                 |                 |                       |             |   |

#### Anular tarjeta

La tarjeta se podrá **anular** antes de cumplir la fecha de validez de la misma. Pulsa en el icono 🔀 para dar de baja la tarjeta.

|          |                     |                   |                 |                    |                     | - 0       | ×   |  |  |
|----------|---------------------|-------------------|-----------------|--------------------|---------------------|-----------|-----|--|--|
|          |                     |                   |                 |                    | * 10                | * 🍕       |     |  |  |
| ouTube 🔀 | Maps <b>&amp;</b> H | abilitar Visual B | ui              |                    |                     |           |     |  |  |
|          |                     |                   |                 | 3                  | - ♀ ⊠               | र्छ       | ¢\$ |  |  |
|          |                     | Sen               | ricios airCODE  | Buscador de        | Estaciones          | Segurida  | d   |  |  |
| 2        | TIM                 |                   | Derive Der      |                    |                     | - 01-11-1 |     |  |  |
| Prec     | cios - larjet       | as de Carburant   | e▼ Peajes▼ Prep | ago 👻 Entrega de E | fectivo Autorizacio | n Digital |     |  |  |
|          |                     |                   |                 |                    |                     |           |     |  |  |
|          |                     |                   |                 |                    |                     |           |     |  |  |
|          |                     |                   |                 |                    |                     |           | _   |  |  |
|          |                     |                   |                 |                    |                     | X PDI     |     |  |  |
|          |                     |                   |                 |                    | Buscar:             |           |     |  |  |
| Consumo  | Consumo<br>resto de |                   |                 | Actualizado        | TIf                 |           |     |  |  |
| España   | países              | Límite 💵          | Periodicidad    | desde 🏦            | Conductor           | Opcion    | es  |  |  |
|          |                     |                   |                 |                    | -                   |           |     |  |  |
|          |                     |                   |                 |                    |                     |           |     |  |  |
|          |                     |                   |                 |                    |                     | ×         |     |  |  |
|          |                     |                   |                 |                    |                     |           |     |  |  |
|          |                     |                   |                 |                    |                     |           |     |  |  |
|          |                     |                   |                 |                    |                     | × a       |     |  |  |
|          |                     |                   |                 |                    |                     |           |     |  |  |
|          |                     |                   |                 |                    |                     |           |     |  |  |
|          |                     |                   |                 |                    |                     | ×         |     |  |  |
|          |                     |                   |                 |                    |                     |           |     |  |  |

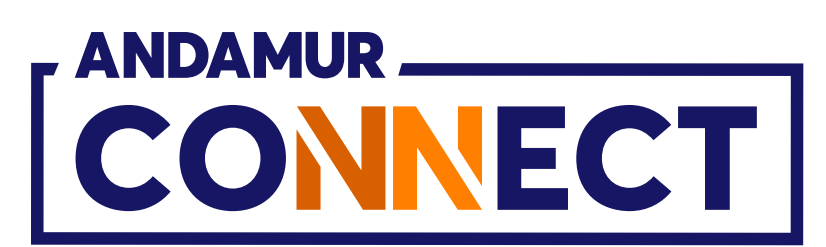

| 🕥 ጵ Andan         | nur Conne | ect       | × +           |                                                                                                    |             |    |
|-------------------|-----------|-----------|---------------|----------------------------------------------------------------------------------------------------|-------------|----|
| ← → C             | â         | 😁 conn    | ect.andamur.c | om                                                                                                    |             | 5  |
| Mg Todos los libr | os (or    | S Project | X Spares an   | Problema instalaci                                                                                                    | M Gmail 🕒 Y | 01 |
| Mostrar 100       | ✓ regi    | stros     |               | Motivo de Baja                                                                                                    | Baja de Ta  | rj |
| Tarjeta           |           | PIN 11    | airCODE       | Constant of the local division of the local division of the local |             |    |
|                   |           |           |               |                                                                                                    |             |    |
|                   |           |           |               | Manhood State                                                                                                    |             |    |
|                   |           |           |               |                                                                                                    |             |    |
|                   |           |           |               |                                                                                                    |             |    |
|                   |           |           |               |                                                                                                    |             |    |
|                   |           |           |               |                                                                                                    |             |    |
|                   |           |           |               |                                                                                                    |             |    |
|                   |           |           |               |                                                                                                    |             |    |
| -                 |           |           |               |                                                                                                    |             |    |
|                   |           |           |               |                                                                                                    |             |    |
|                   | -         | -         |               | -                                                                                                    |             |    |

#### Dar de baja la tarjeta

Una vez pulsado el icono 🔀 , aparecerá un mensaje con el número de la tarjeta que deseas cancelar y un desplegable con motivos de baja. Completa el campo y haz click en **Dar de Baja**.

|         |              |                  |               |                      |                  | <b>→</b> 0 | ٥        | × |  |
|---------|--------------|------------------|---------------|----------------------|------------------|------------|----------|---|--|
|         |              |                  |               |                      | \$ £             | )   4      |          | ÷ |  |
| ouTube  | Ҟ Maps   🗨 H | Habilitar Visual | Bui           |                      |                  |            |          | _ |  |
|         |              |                  |               |                      |                  | ×          | PDF      |   |  |
| rjeta - |              |                  | ×             |                      | Buscar:          |            |          |   |  |
|         |              |                  | *             | Actualizado<br>desde | Tlf<br>Conductor | UT Op      | ciones   |   |  |
|         |              | Cancela          | r Dar de Baja | -                    |                  |            | a        |   |  |
| -       |              | -                |               | -                    |                  |            |          |   |  |
|         |              |                  |               |                      |                  |            | 2        |   |  |
|         |              |                  |               |                      |                  |            | <b>a</b> |   |  |
|         |              |                  |               |                      |                  |            | <b>a</b> |   |  |
|         |              |                  |               |                      |                  |            | a        |   |  |
|         |              |                  |               |                      |                  |            |          |   |  |
|         |              |                  |               |                      |                  |            |          |   |  |
|         |              |                  |               |                      |                  |            |          |   |  |
|         |              |                  |               |                      |                  |            |          |   |  |
| -       |              | 1.00106          | Mercel.       | 10000                |                  | ٩          |          |   |  |
|         |              |                  |               |                      |                  |            |          |   |  |

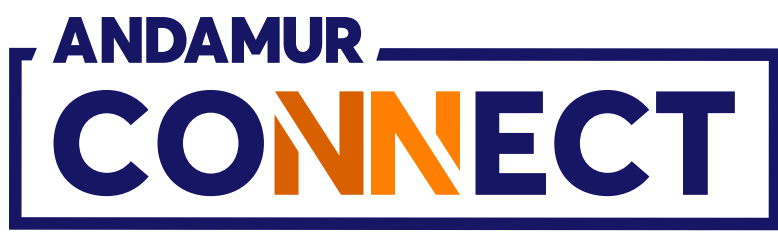

| 👻 🚖 Andamur Cor         | nnect       | × +             |                      |             |    |
|-------------------------|-------------|-----------------|----------------------|-------------|----|
| < → C ଲ                 | conne       | ect.andamur.com |                      |             |    |
| PG Todos los libros (or | . S Project | X Spares an 🦉   | ) Problema instalaci | M Gmail 🖸   | Yo |
| Mostrar 100 🗸           | registros   |                 |                      |             |    |
| Tarjeta                 | LT PIN LT   | airCODE 📗       | Matrícula 👫 (        | Caducidad 🕼 | C  |
| 1                       |             |                 |                      |             |    |
| 100000-000              |             |                 |                      |             |    |
| 100000-000              |             |                 |                      |             |    |
| 10,000,000,000,000      |             |                 |                      |             |    |
| 101000-000              |             |                 |                      |             |    |
| 100000-000              |             |                 |                      |             |    |
|                         |             |                 |                      |             |    |
|                         |             |                 |                      |             |    |
|                         |             |                 |                      |             |    |
|                         |             |                 |                      |             |    |
| -                       |             |                 |                      |             |    |

#### Baja confirmada

La notificación en verde confirma la baja inmediata de la tarjeta. La tarjeta deja de aparecer en el listado.

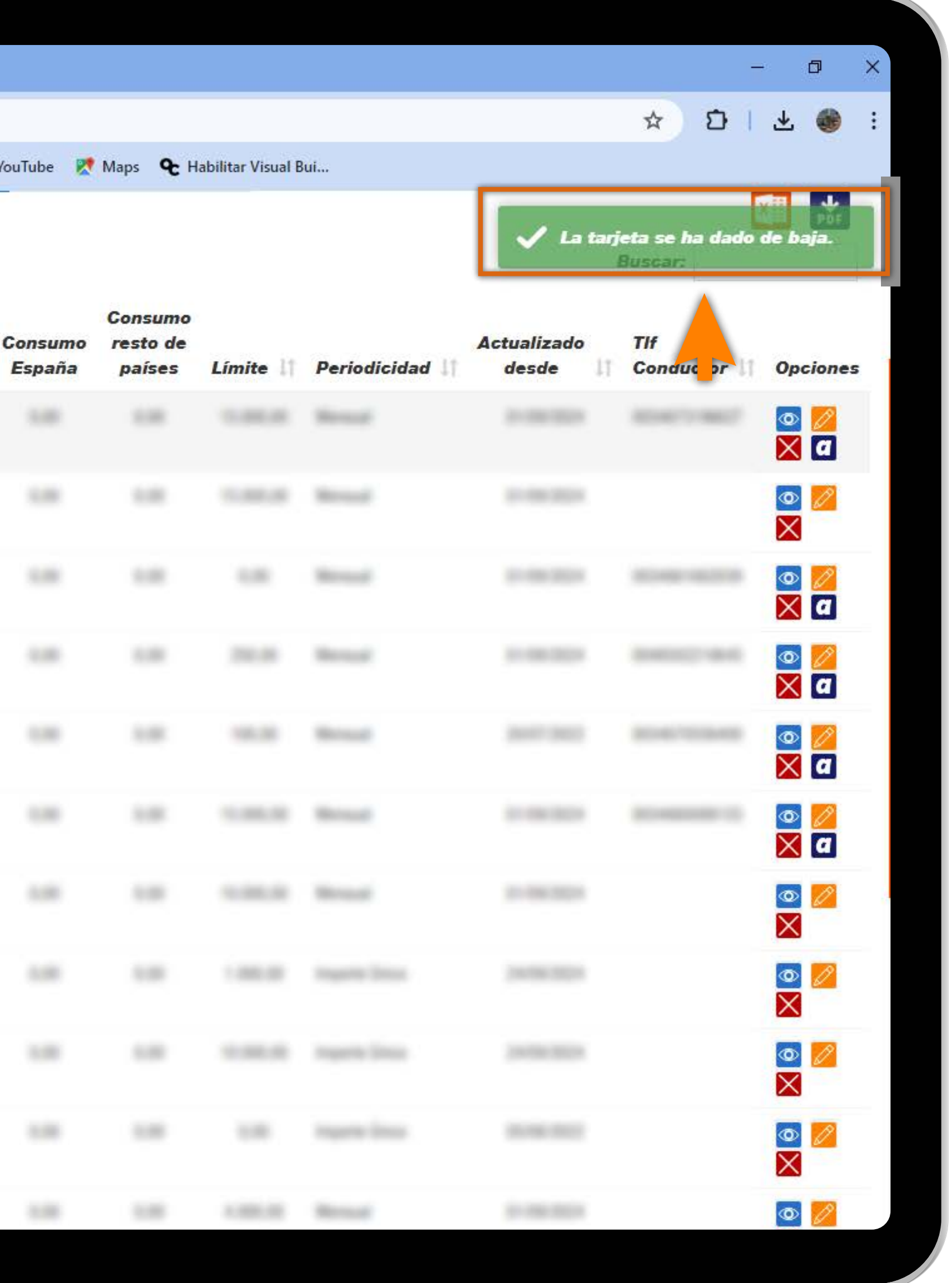

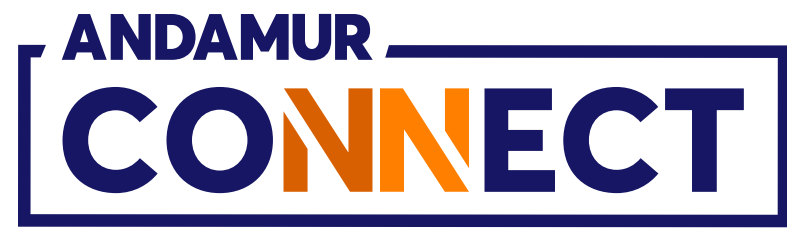

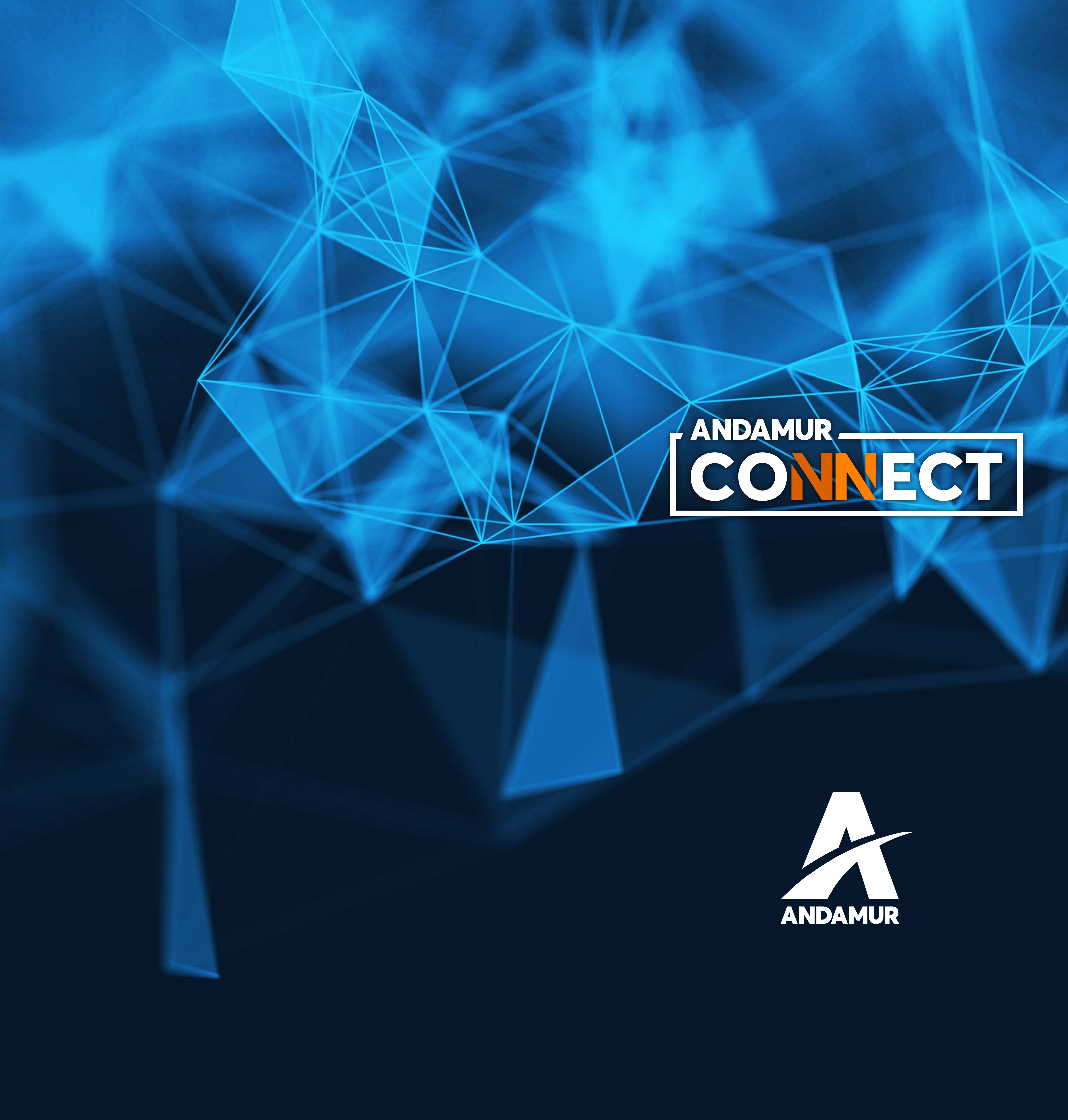

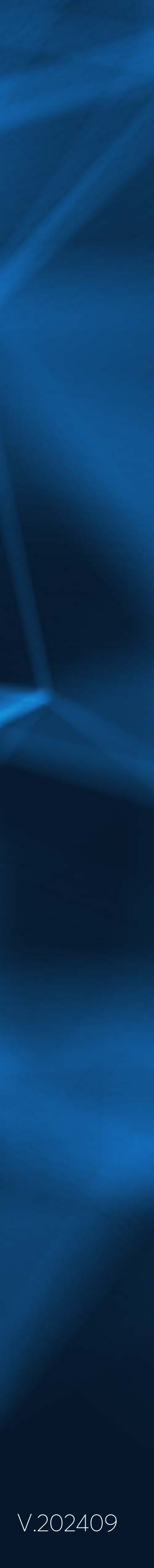